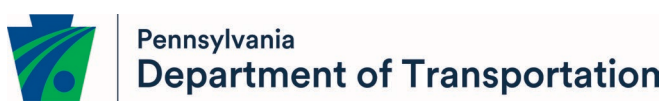

### 5310 Private Non-Profit Vehicle Grants Applicant Instructions

### **Open Application Window**

PennDOT Bureau of Public Transportation is accepting applications for Private Non-Profit Vehicle Grants, funded by the Federal Transit Administration's (FTA) Enhanced Mobility of Seniors & Individuals with Disabilities Program (Section 5310) between July 1<sup>st</sup> and July 31<sup>st</sup> annually. To apply for funding, applicants must have a Keystone Login account.

### How to Apply for Section 5310 Grant Funding

Pennsylvania's Section 5310 program requires all applications to be filed electronically using eGrants Public Portal Interface at <u>https://grants.pa.gov/</u>. Applications are best applied for by using **Chrome or Edge.** 

If users don't have a Keystone Login account, they must register and follow the steps outlined below. Applicants will not be permitted to open an application until a Keystone Login is entered.

## Note: if the applicant has an existing Keystone Login ID, please proceed to step 2.

### Step 1. New User Registration to the Keystone Login

- Go to: <u>https://grants.pa.gov/</u>
- Click "Register" highlighted on the main login page and the system will take user to Keystone Login.

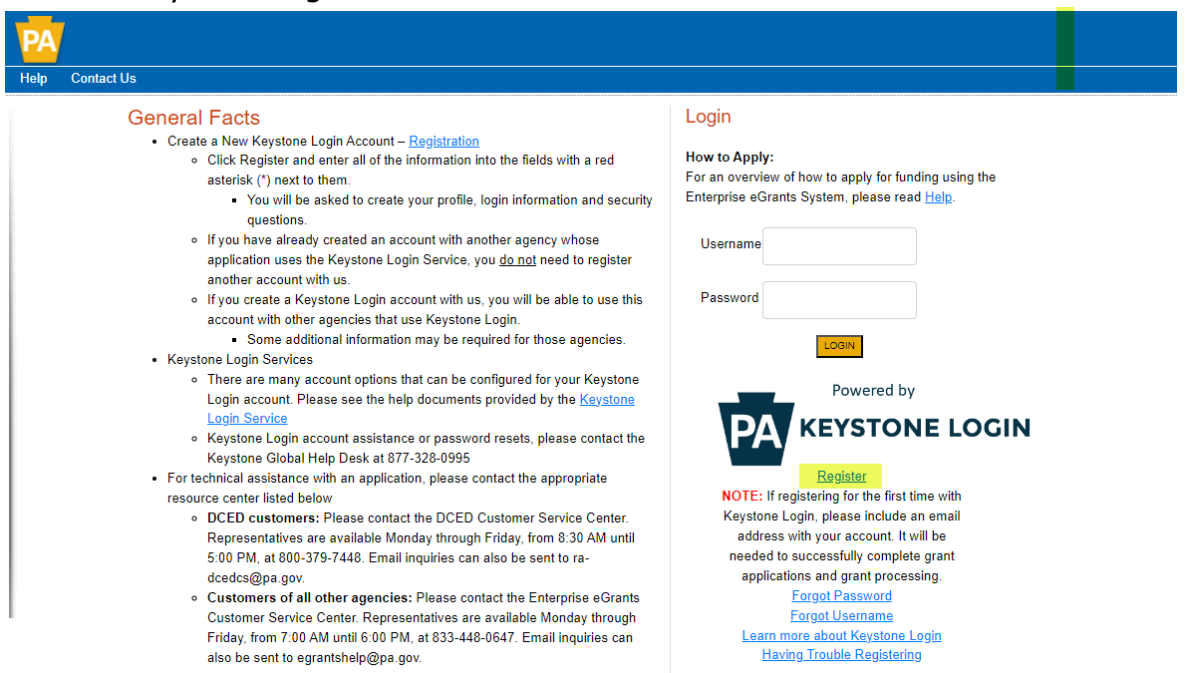

• Enter all the information in the fields marked in the right margin by a red asterisk and click Register. *These are required fields.* The rest of the fields are optional.

| Home                                                                                       |                                            |                                                                                                    |       |
|--------------------------------------------------------------------------------------------|--------------------------------------------|----------------------------------------------------------------------------------------------------|-------|
| PA KEYSTON                                                                                 | NE LOGIN                                   |                                                                                                    |       |
| On May 18, 2020, the Commonwealth of Pennsylvania will be opening the number: 877-328-0995 | e Keystone Login Help Desk for Keystone Lo | gin users. For all questions, concerns and issues with Keystone Login, contact the new help desk by using the following                                                                                                    | phone |
| Register                                                                                   |                                            |                                                                                                    |       |
| Personal Information:                                                                      |                                            |                                                                                                    |       |
| Last Name -<br>Date Of Birth -<br>Contact Information:                                     | mm/dd/yyyy                                 |                                                                                                    |       |
| Email<br>Mobile Phone Number                                                               | 444-444-4444                               |                                                                                                    |       |
| Login Information:                                                                         |                                            |                                                                                                    |       |
| Username •<br>Password •                                                                   |                                            | The username should between 6 and 64 characters and should not contain any spaces. The password must pass these rules: Must be between 12 to 128 characters in length. Do not include any of your username, your first name, or your last name. |       |
| Commit Password *                                                                          |                                            | The password must pass 3 out of 4 of these rules:<br>One uppercase letter.<br>One lowercase letter.<br>One non-character (such as I,#,%,^, etc).<br>Password Strength: Invalid                                                                  |       |
| Security Questions:                                                                        |                                            |                                                                                                    |       |
| Security Question 1 -<br>Security Answer 1 -                                               | Select a security question                 | Note: Question and answer data is case insensitive. Be aware we will be<br>automatically stripping leading and trailing spaces.<br>Consider this when creating your answers to your security questions.                                         |       |
| Security Question 2*                                                                       | Select a security question                 |                                                                                                    |       |
| Security Answer 2 *<br>Security Question 3 *                                               | Select a security question                 |                                                                                                    |       |
| Security Answer 3 •                                                                        | Register                                   |                                                                                                    |       |

- **First Name**: Enter your first name.
- > **Last Name**: Enter your last name.
- > **Date of Birth**: Enter your date of birth.

**Email:** Enter your email address.

# Note: user must enter a valid email address during the registration process.

- Mobile Phone Number: Enter your Mobile Phone Number. This field is optional.
- Username: Create a username. The username must be between 6 and 64 characters without any spaces.
- Password: Create your password here. The password must be between 12 and 128 characters and should follow 3 out of 4 rules as listed below:
  - $\circ \quad \text{One uppercase letter} \\$
  - $\circ \quad \text{One lowercase letter} \\$
  - One numeric number
  - One non-character (such as! #, %, ^, etc.).
- Confirm Password: Re-enter your password. This field has the same restrictions as the Password field.
- Security Questions: This is a security question in case user loses or forgets their username or password. It helps to confirm user's identity since it will be a unique question.
- The system displays the message "Your account has been created successfully. Please proceed to Login." Click on "Login."

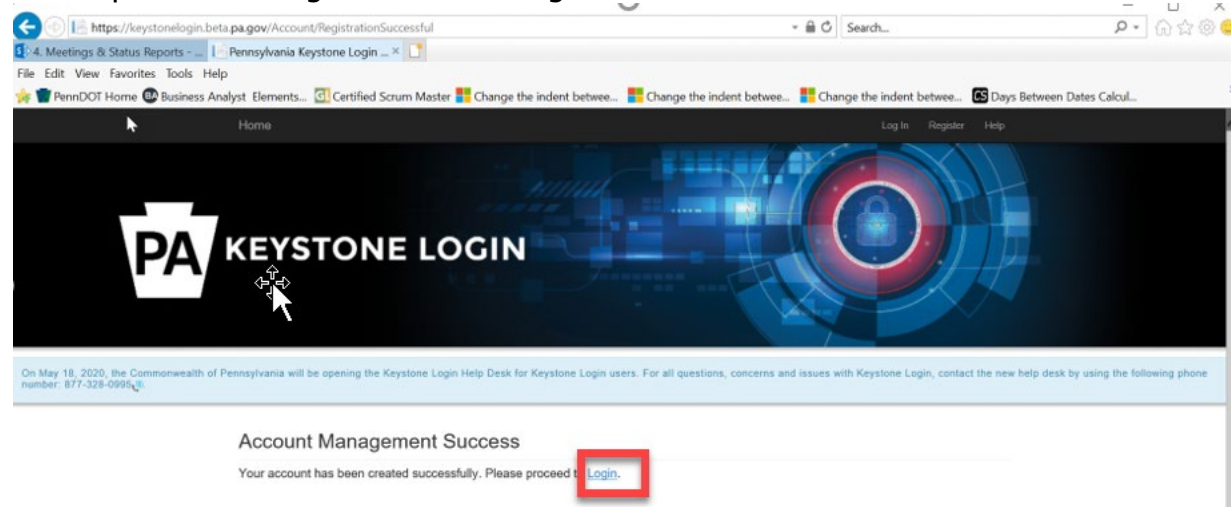

#### Step 2. Log in to the 5310 Application Site and Complete the Application

- Once a username and password are created, log in back to the eGrants Public Portal Interface at <a href="https://grants.pa.gov/">https://grants.pa.gov/</a> with the new username and password.
- Enter the project name, select No in the "Do you need help selecting your program?" dropdown, and click "CREATE A NEW APPLICATION."

| Submitted Applications      | <u>User Settings</u>                                   |                                                                                  |                                                                |
|-----------------------------|--------------------------------------------------------|----------------------------------------------------------------------------------|----------------------------------------------------------------|
| Begin a New A               | oplication                                             |                                                                                  |                                                                |
| To begin a new Single Appli | cation For Assistance, enter a brief name for the pro- | ject (up to sixty characters) and answer whether you need help selecting your pr | ogram. If you already know the name of the program you want to |
| apply for, answer "No".     | NG                                                     | NC                                                                               | NG                                                             |
| Project Name                | ST                                                     | est" est"                                                                        | ESTI                                                           |
| BPT 5310                    |                                                        | 10                                                                               | TP                                                             |
| De you need help calent     |                                                        |                                                                                  |                                                                |
| Do you need neip selecti    | ng your program?                                       | 4                                                                                | 4                                                              |
|                             | 1110                                                   | - IN <sup>IC</sup>                                                               | -IN <sup>CC</sup>                                              |
| .g <sup>1</sup>             | ·51                                                    | 191                                                                              | 191                                                            |
| 1. Sec. 1.                  | TP                                                     | CREATE A NEW APPLICATION                                                         | TE                                                             |
|                             |                                                        |                                                                                  |                                                                |
| Enter                       | "5310" under the p                                     | program name section and cl                                                      | ick "Search."                                                  |

| 1 | Select Program          | nization and/or project, click | the Program Finder button below. | ,       |
|---|-------------------------|--------------------------------|----------------------------------|---------|
| ß | Program Name<br>5310    | 1 <sup>10</sup>                | TESTING                          | ş       |
|   | Sort By<br>Program Name | Y                              | TEST SEARCH PROGRAM FINDER       | TESTING |

• Click on the "Apply" button next to Federal Section 5310 Private Non-Profit Accessible Vehicle Grant Program. Click the "Program Fact Sheet" and "Guidelines" to review the application instructions and check the eligibility for the program respectively.

| Federal Section 5310 Private Non-Profit Accessible Vehicle Grant Program                                                                                                    | Apply.                                                                                                    |
|----------------------------------------------------------------------------------------------------|----------------------------------------------------------------------------------------------------|
| Pennsylvania Department of Transportation                                                                                                    |                                                                                                    |
| Section 5310 of the Federal Transit Act, as amended, authorizes the Federal Transit Administration (FTA) to make c<br>approved by the State to coordinate services for seniors and individuals with disabilities; or certifies that there are no<br>individuals with disabilities. Section 5310 funds are for the purchase of accessible vehicles to provide transportation | apital assistance grants to private non-profit organizations or to governmental authorities<br>o nonprofit organizations readily available in the area to provide services to seniors or<br>to seniors and individuals with disabilities. These funds are available on an 80% Federal, |
| 20% local matching basis. This is a competitive grant program. Applications are scored based on project need and ju                                                                                                    | ustification, positive mobility improvements, local and regional coordination, technical and                                                                                                    |

- Navigate through the eight (8) application sections using the top row of orange tabs or the **Continue** button at the bottom of each section:
  - 1. Applicant
  - 2. Project Overview
  - 3. Project Site
  - 4. Narrative
  - 5. Budget

Note: budget tab could be bypassed and will be auto-populated based on the information provided to the addenda questions.

- 6. Addenda
- 7. Signing Authority
- 8. Certification

Note: After application submission, the system generates a Single Application Id # and a Web Application Id # as shown in the below screenshot. Please keep the web application Id # for future reference.

| Application Certificat                                                                                                    | 1.1                                                                                                    |                                                                                                    |                                                                                                    |                                                                                                    |                                                                                                    |                                                                               |
|----------------------------------------------------------------------------------------------------|----------------------------------------------------------------------------------------------------|----------------------------------------------------------------------------------------------------|----------------------------------------------------------------------------------------------------|----------------------------------------------------------------------------------------------------|----------------------------------------------------------------------------------------------------|-------------------------------------------------------------------------------|
| Single Application ID #: 202209274072<br>fileve cettified that all information contained in the<br>an authorized representative of the Applicant that so<br>prosecution in accordance with 15 Pa. C. S. § 4994 (                        | hole application and supporting materials sub-<br>ingle application and supporting materials sub-<br>relating to unsworm faisfication to authorities) as | inferior<br>represents the status and economic condition of the Application<br>of 31 U.S.C. §§ 3728 and 3802 (relating to false claims a     | and its attachments are true and correct and applicant. I also understand that if I knowingly maked | The status and economic congradie of the status and economic congradie of the e a faite statement or overvalue a security to obtain a gran | Applicant, and I also certified that, if applying on ben<br>tandior loan from the Commonwealth of Pennsylvani | all of the applicant, I have verified with<br>a, I may be subject to criminal |
| NOTICE<br>By submitting an application for this grant program A<br>the signatures as originating term persons possessi<br>you will be given an obsortunity to print the signature                                                       | epicant expressly acknowledges and confirms<br>in requisite legal authority to ophinactually bind<br>is page along with a copy of the application imm    | that the signatures affixed to any dogument submitted to<br>the Applicant, and if awarded a grant, the Grantee.<br>adiabely after you submit | the Pennsylvania Department of Transportation $\gamma E^{2\gamma T^{1/2}}$                          | (PennDOT) through eGrants comply with all legal requirem                                                                                   | ents applicable to the Applifant organization and are $\label{eq:applicable} T E^{S} T^{A}$                   | legally binding. PennDQT will rely on                                         |
| Print Suppliare Pase only<br>Print Entre Application with Stopature Page                                                                                                    | STUNG                                                                                                    | RESTANCE TES                                                                                                    | STRUCT                                                                                              | STANC RESTA                                                                                                    | 10 resting                                                                                                    | 1                                                                             |
| The signature page or full application may also be printed/saved from the links above. You may also printsave previously submitted applications from the Home page. Click the link labeled "Submitted Applications" in the top toolbar. |                                                                                                    |                                                                                                    |                                                                                                    |                                                                                                    |                                                                                                    |                                                                               |

### **Step 3. Application Submission**

All applications must be submitted electronically via the eGrants Public Portal Interface by 11:55 PM on July 31. No late submissions will be accepted.

### **Questions**

All questions regarding the program or application submission process should be directed to:

### JoEllen Clapsadl - PennDOT

(717) 772-1788 | jclapsadl@pa.gov